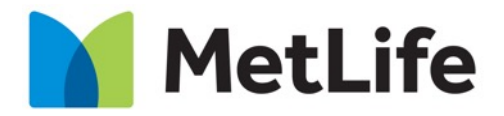

Navigating life together

# **Blog Layouts**

### **Global User Experience Team**

Customer Experience & Design | GBM October 2018

# **Table of Contents**

**Blog Layouts** 

- 1. Layout 1 vs Layout 2
- 2. New and Enhanced Components
- 3. Switching Between Layouts
- 4. Recommended Image Sizes

# **Blog Template Options**

Key Differences between Layout 1 and Layout 2

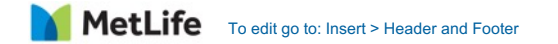

## **Blog Home**

#### Layout 1

- 1. Hero/carousel (required)
- 2. Post listings (auto formatted)
- 3. Subscription form (optional)
- 4. Promo banner (optional)

#### Layout 2

- 1. Featured post (required)
- 2. Editorial links max 3 (optional)
- 3. Editorial links max 5 (optional)
- 4. Subscription form (optional)
- 5. Editorial links max 8 (optional)
- 6. Editorial links w/o image no max (optional)
- 7. Promo banner (optional)

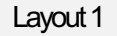

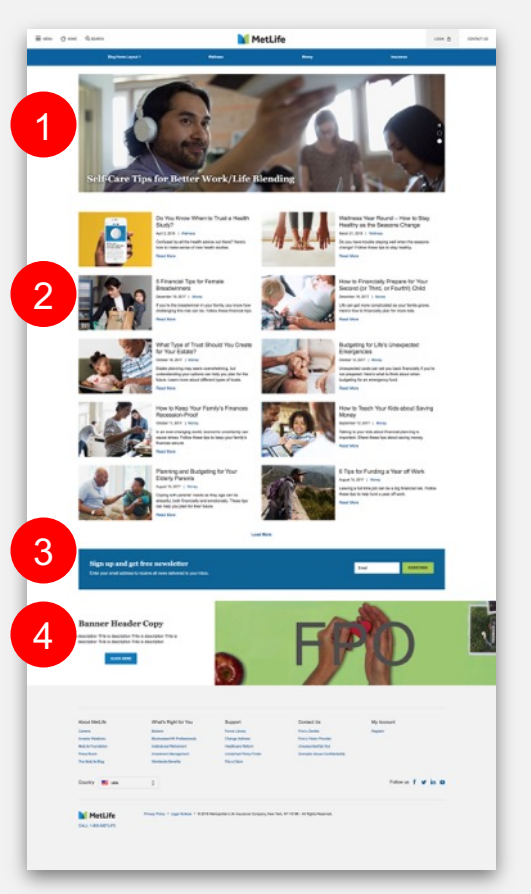

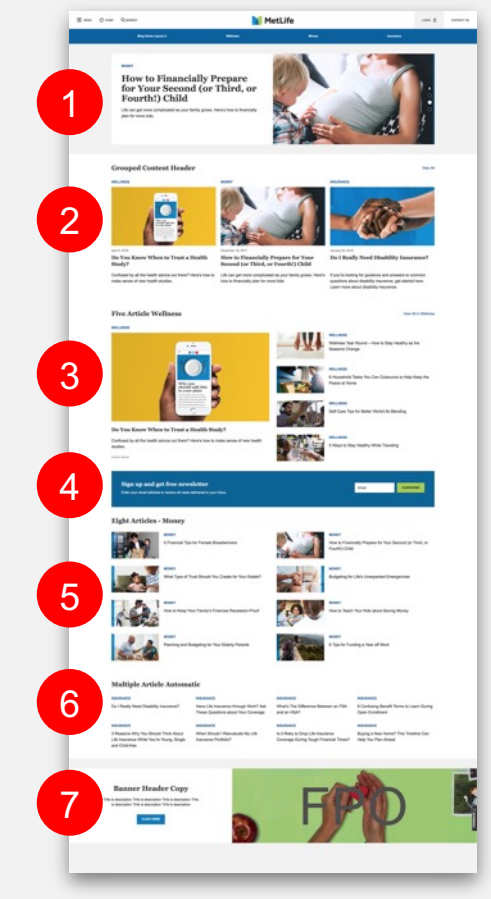

### **Blog Category Page**

#### Layout 1

- 1. Post list (auto formatted)
- 2. Related posts (optional)
- 3. Recent / Popular posts (optional, auto or manual)
- 4. Subscription form

#### Layout 2

- 1. Featured post (required, auto or manual)
- 2. Post list (auto formatted)
- Recent / Popular posts (not available anymore)
- Additional component (optionally configurable at the bottom)

#### Layout 1

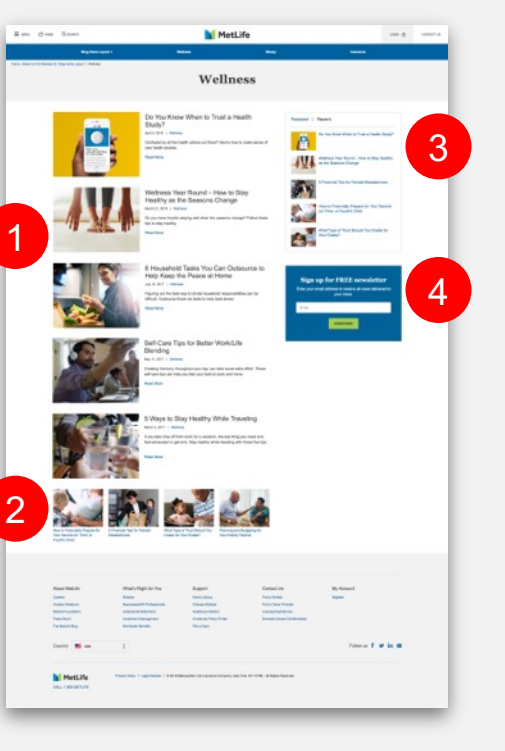

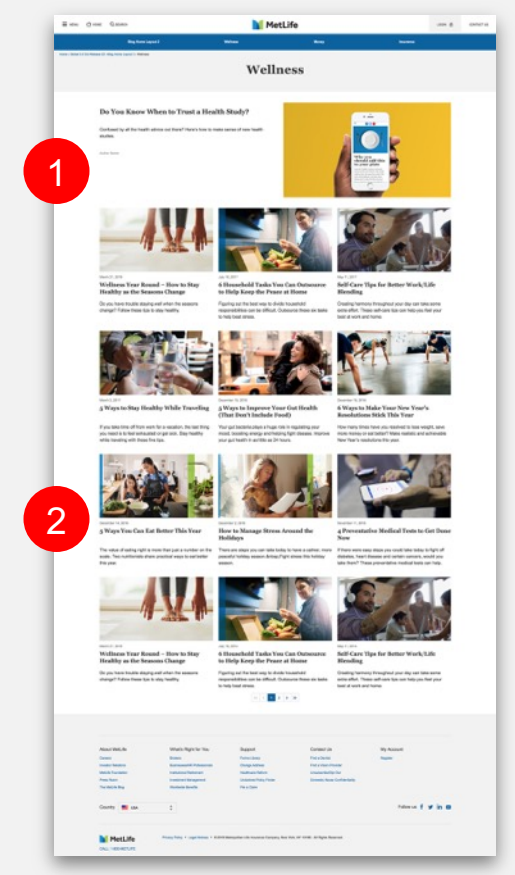

### **Blog Post Page**

#### Layout 1

- 1. Post title (required)
- 2. Post hero (required)
- 3. Post content (required)
  - a. Text, images, video, pull quote
  - b. Insert other components
- 4. Related posts max 4 (optional)
- 5. Right Rail
- a. Recent / Popular posts (required, auto or manual)

- 1. Post title, hero (required)
- 2. Post content (required)
  - a. Text, images, video, pull quote
  - b. Insert other components
- 3. Next post banner in category (required, auto)
- 4. Related posts max 3 (optional)

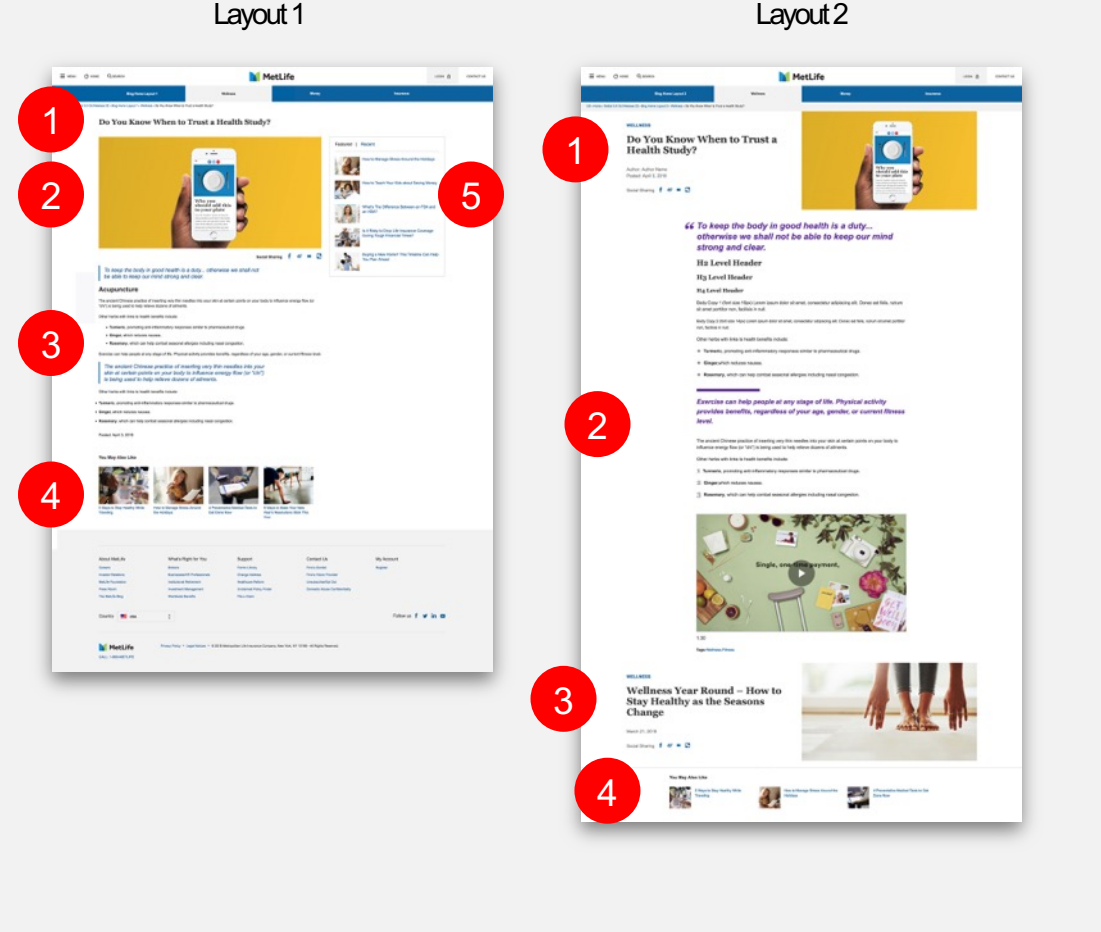

## **New Features**

**Detailed New Capabilities** 

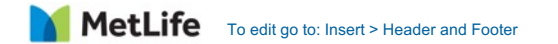

3 Post Variation Availability: All AEM Templates

- 1. Grouped content header (optional)
- 2. View all link (optional)
  - a. Text and link are manual
- 3. Category (auto)
- 4. Image (auto)
  - a. Asset size (px): 1460 x 821 Post information (auto)
  - b. Posting date
  - c. Post title
  - d. Post description

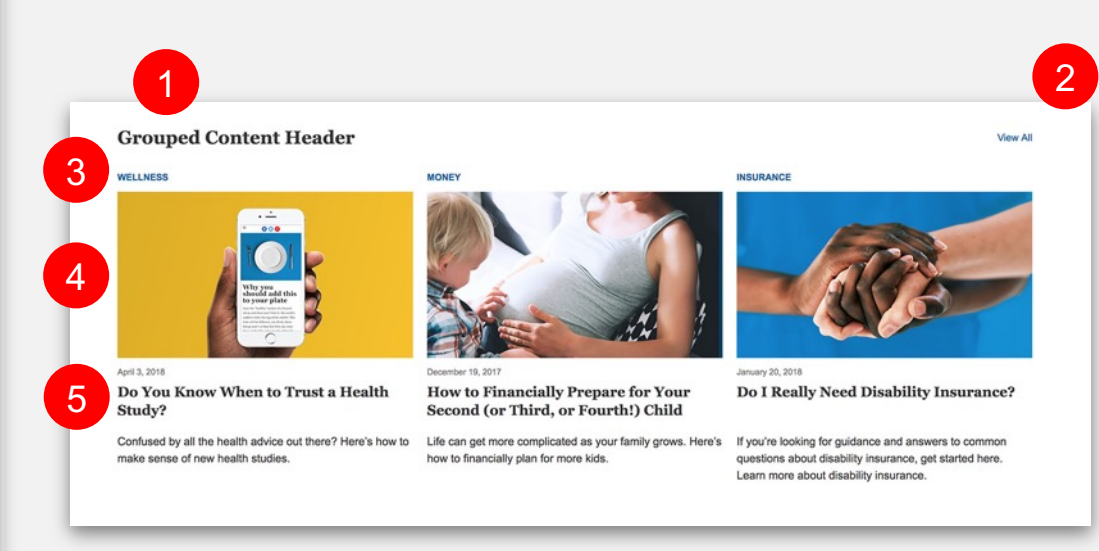

5 Post Variation Availability: All AEM Templates

- 1. Grouped content header (optional)
- 2. View all link (optional)
  - a. Text and link are manual
- 3. Featured post category (auto)
- 4. Featured post image (auto or manual)
  - a. Asset size (px): 1460 x 821
  - b. Featured post information (auto)
  - c. Post title
  - d. Post description
- 5. Secondary posts (max 4, manual)
  - a. Post category
  - b. Post title
  - c. Post image
    - Asset size (px): 436 x 245

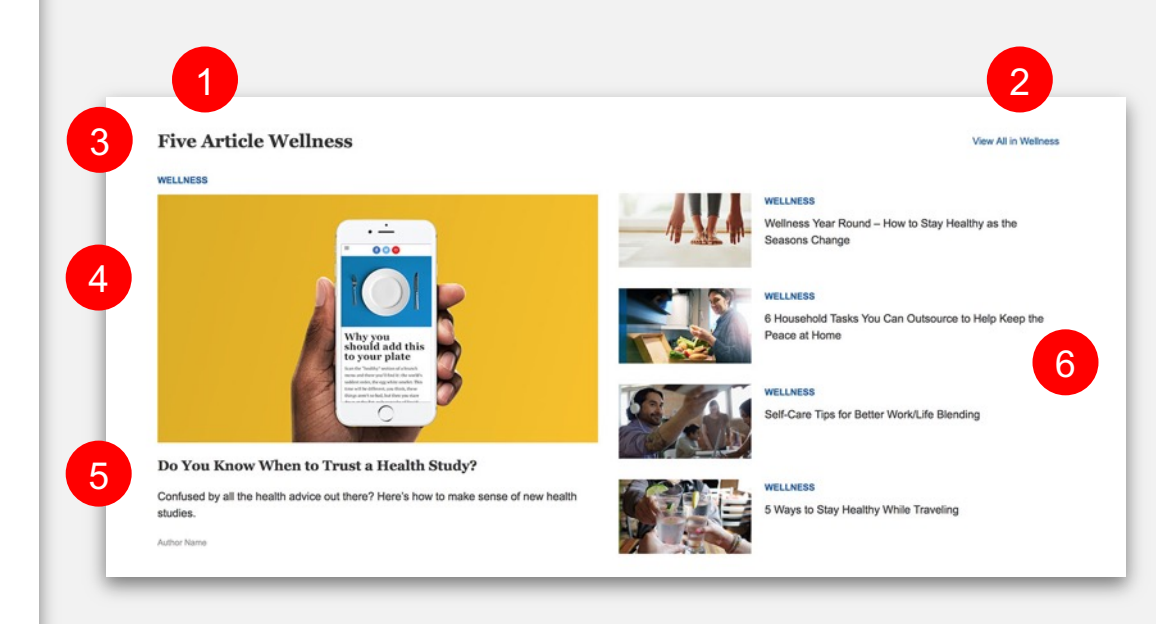

8 Post Variation Availability: All AEM Templates

- 1. Grouped content header (optional)
- 2. View all link (optional)
  - a. Text and link are manual
- 3. Post listing (max 8, manual)
  - a. Post category
  - b. Post title
  - c. Postimage
    - Asset size (px): 436 x 245

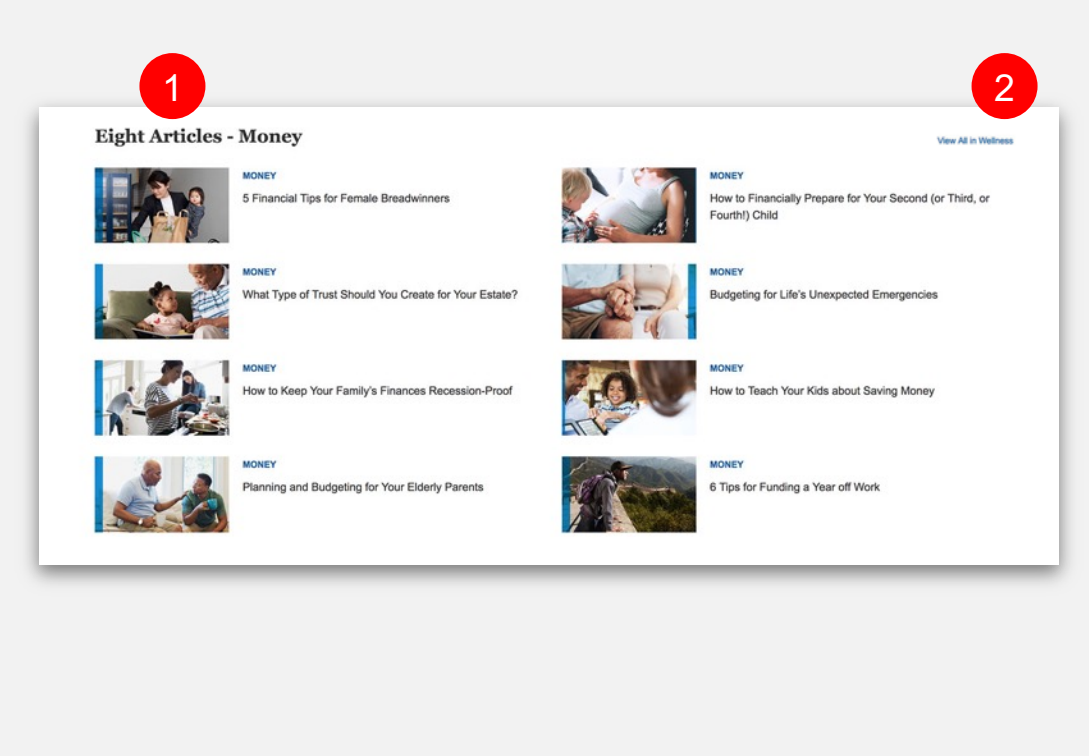

8 Post Variation Availability: All AEM Templates

- 1. Grouped content header (optional)
- 2. View all link (optional)
  - a. Text and link are manual
- 3. Post listing (max 8, manual)
  - a. Post category
  - b. Post title

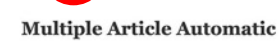

1

#### INSURANCE INSURANCE INSURANCE INSURANCE What's The Difference Between an FSA 8 Confusing Benefit Terms to Learn During Do I Really Need Disability Insurance? Have Life Insurance through Work? Ask These Questions about Your Coverage and an HSA? Open Enrollment INSURANCE INSURANCE INSURANCE INSURANCE 3 Reasons Why You Should Think About When Should I Reevaluate My Life Is it Risky to Drop Life Insurance Buying a New Home? This Timeline Can Life Insurance While You're Young, Single Insurance Portfolio? Coverage During Tough Financial Times? Help You Plan Ahead and Child-free

2

View All in Wellness

### **Blog RTF**

Enhanced Article Layout Styling Availability: Blog Layout 1, Blog Layout 2 Multiple header and body copy sizes available

Note:

Layout 1: Default Font Size

Body Copy 2 (font size 14px)

#### Layout 2: Default Font Size

Body Copy 1 (font size 16px)

### H2 Level Header

#### H3 Level Header

#### **H4 Level Header**

Body Copy 1 (font size 16px) Lorem ipsum dolor sit amet, consectetur adipiscing elit. Donec est felis, rutrum sit amet porttitor non, facilisis in null.

Body Copy 2 (font size 14px) Lorem ipsum dolor sit amet, consectetur adipiscing elit. Donec est felis, rutrum sit amet porttitor non, facilisis in null.

### **Blog RTF**

Pull Quote Design Options Availability: Blog Layout 1, Blog Layout 2

- 1. Two available styles
- 2. Color options: Purple | Black

**66** To keep the body in good health is a duty... otherwise we shall not be able to keep our mind strong and clear.

### 2

*Exercise can help people at any stage of life. Physical activity provides benefits, regardless of your age, gender, or current fitness level.* 

### **Blog RTF**

### Enhanced Lists Availability: Blog Layout 2

- 1. Two available list types
  - a. Bulleted
  - b. Numeric

Other herbs with links to health benefits include:

- Turmeric, promoting anti-inflammatory responses similar to pharmaceutical drugs.
- Ginger, which reduces nausea.
- Rosemary, which can help combat seasonal allergies including nasal congestion.

Other herbs with links to health benefits include:

- 1 Turmeric, promoting anti-inflammatory responses similar to pharmaceutical drugs.
- 2 Ginger, which reduces nausea.
- **3** Rosemary, which can help combat seasonal allergies including nasal congestion.

### Media Component Enhancements

Flexible Widths for Media in Post Availability: Blog Layout 2

Media (imagery, video) that is added to a post can be set to display as wide or wider than the post text content to allow for different visual layouts.

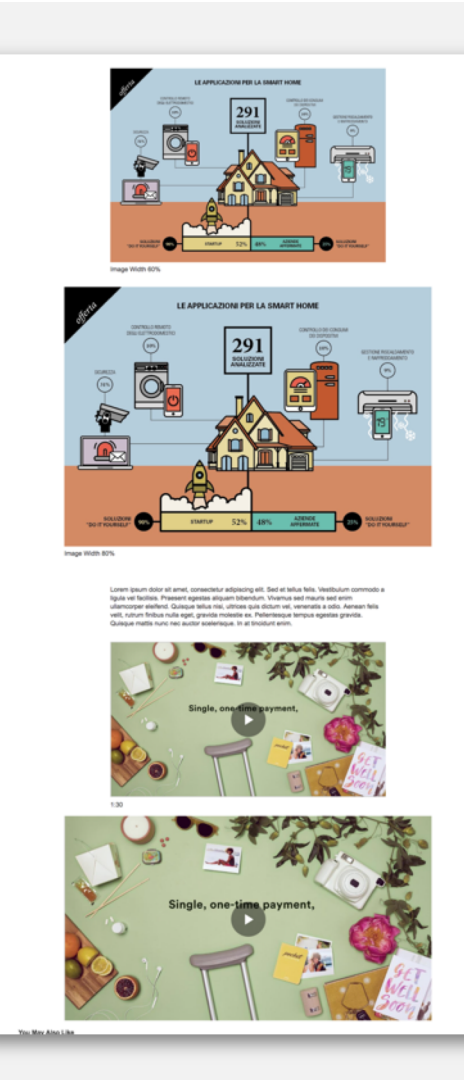

# Image + Text

### Component

### Text with Inline Imagery Availability: Coming Soon (TBD)

Allows for imagery with optional caption to be integrated into the post content.

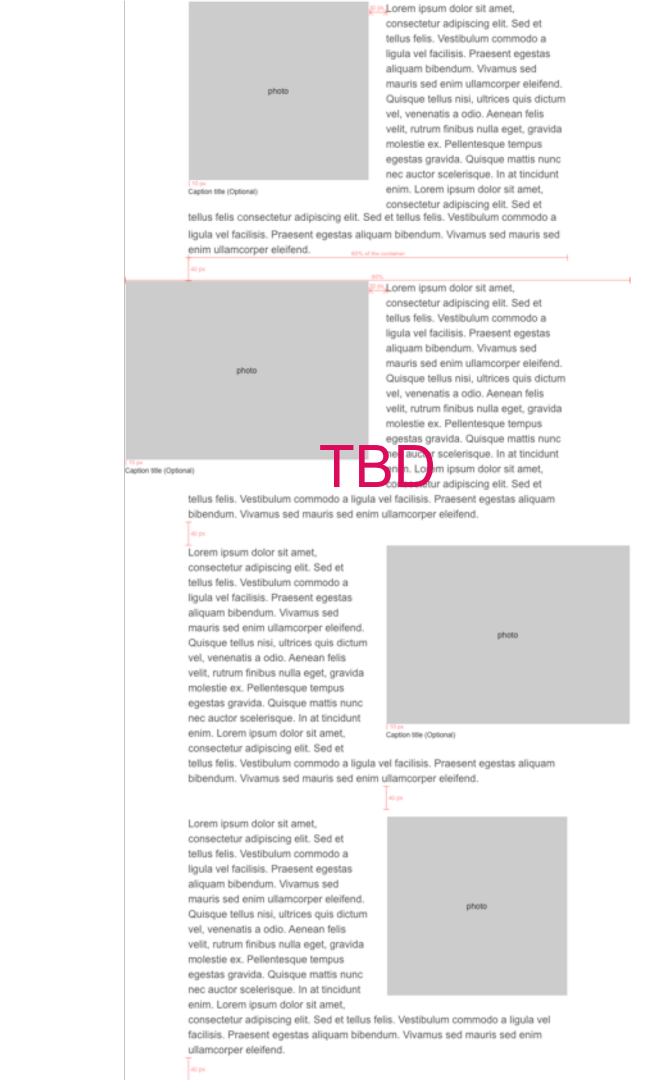

# What to Expect

### Configuration changes from Layout 1 to Layout 2

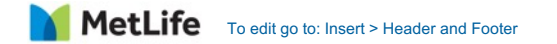

# **Switching Between Layouts**

What needs to be configured / re-configured

- Switching the Layout applies to all page levels of the blog (Home, Category, Tag, Post)
- Each page level has specific changes between Layouts
- Layout 1 imagery aspect ratio (shape) varies per page level
- Layout 2 imagery aspect ratio (shape) is 16:9 (rectangle) on all page levels
- Link to the content authoring manual for switching "Layout 1" to "Layout 2"

## **Blog Home**

Layout Switch: No Content Auto-Transfers

#### Layout 1

- 1. Hero / carousel is only available on Layout 1
- 2. Post listing is auto generated

- 3. Featured post is only available on Layout 2 and must be configured manually
- 4. Rest of the page content must be configured manually

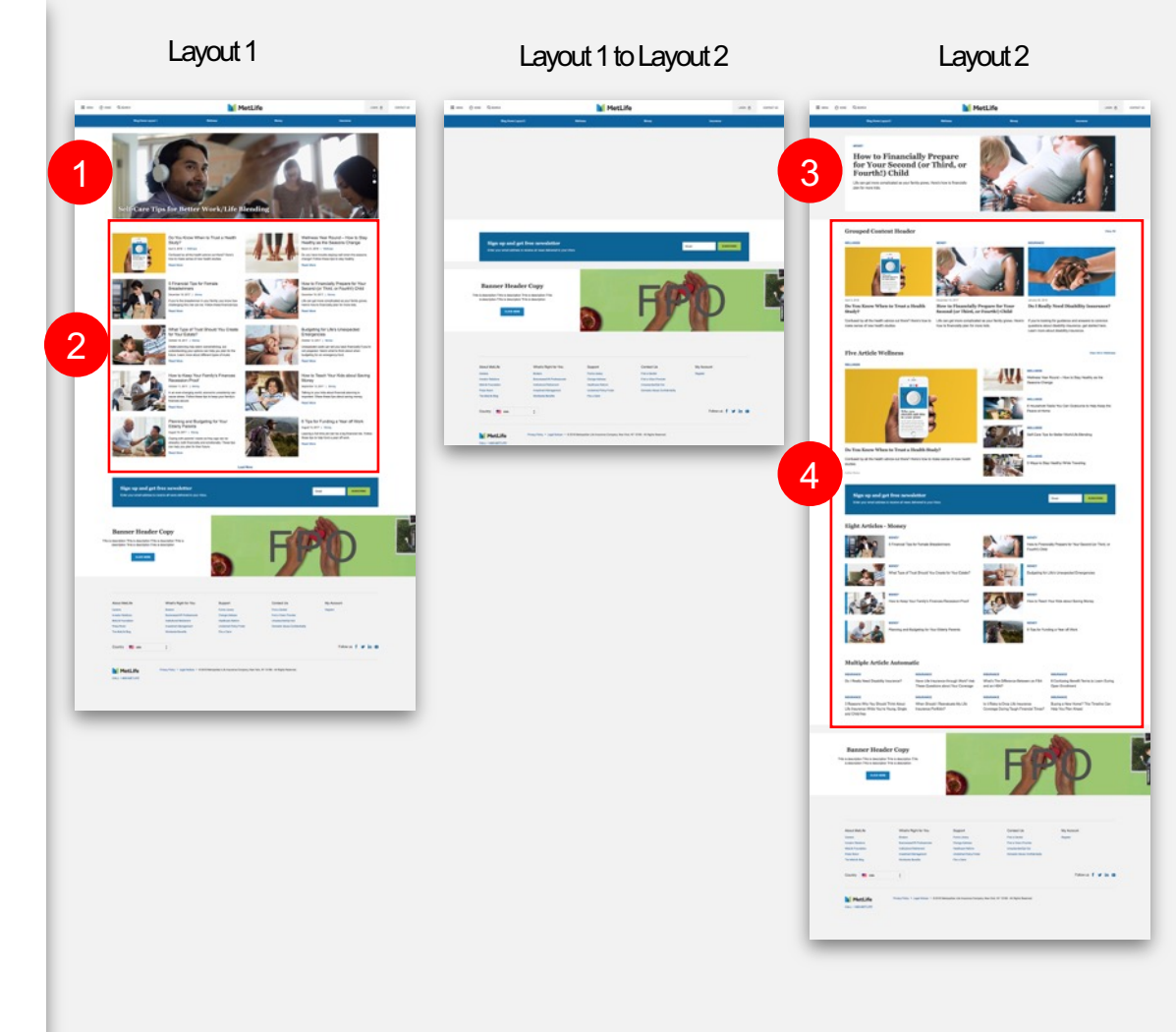

### **Blog Category Page**

Layout Switch: Main Post Listing Transfers

#### Layout 1

- 1. Right rail is only available in Layout 1 and does not transfer to Layout 2
- 2. Optional related posts is only available in Layout 1 and does not transfer to Layout 2

#### Layout 2

3. Featured post is only available in Layout 2

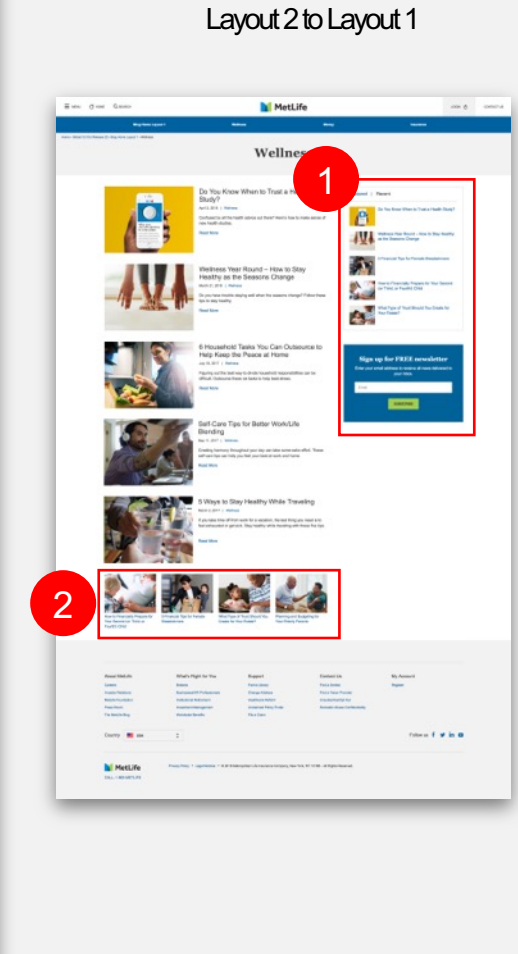

#### Layout 1 to Layout 2

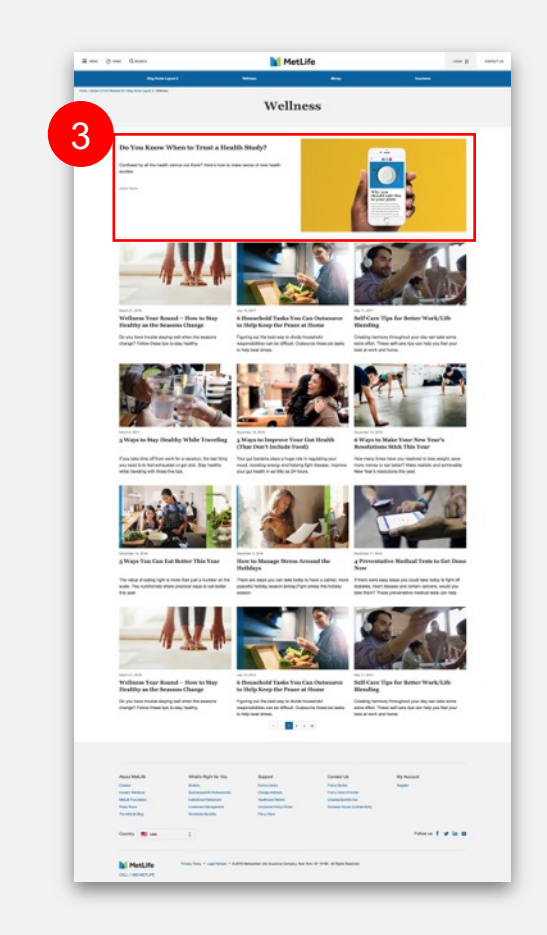

## **Blog Post Page**

Layout Switch: All Main Post Content, Related Posts Transfers

### Layout 1

- Right rail is only available in Layout 1 and does not transfer to Layout 2
- Related posts will transfer, has max 4

#### Layout 2

- Next post banner is only available in Layout 2
- Related posts will transfer, has max 3

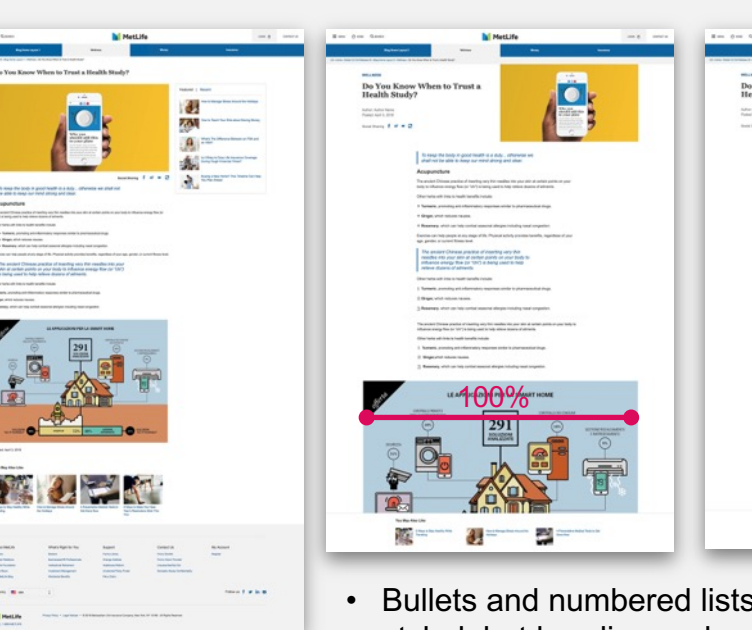

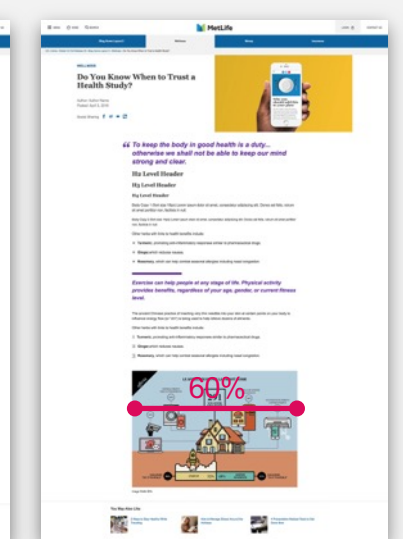

- Bullets and numbered lists are automatically styled, but heading and pull-quote stylings need to be manually edited.
- Recommended container width for the the blog RFT and media (image/video) components are "60%".

#### Layout 1

#### Layout 1 to Layout 2

# **Recommended Image Sizes (px)**

| Layout 1                 |                                          |
|--------------------------|------------------------------------------|
| Home hero                | 2600 x 1444                              |
| Thumbnail Desktop/Tablet | 520 x 390                                |
| Thumbnail Mobile         | 710 x 300 (required)                     |
| Post hero                | 1674 x variable<br>(min 700 recommended) |

| Layout 2                    |                                   |
|-----------------------------|-----------------------------------|
| Home hero                   | Pulled from Post hero             |
| 3 editorial links           | 1460 x 821*                       |
| 5 editorial links           | 1460 x 821/436 x 245*             |
| 8 editorial links           | 436 x 245*                        |
| Thumbnail<br>Desktop/Tablet | 1460 x 821                        |
| Thumbnail Mobile            | 710 x variable<br>400 recommended |
| Post hero                   | 1460 x 821                        |

\* If these components are used on blog templates, images are auto-generated from the thumbnail asset images.

## **Demo Sites**

### Layout 1, Layout 2

- 1. Layout 1
  - <u>Home</u>
  - <u>Category Page</u>
  - Post Page
- 2. Layout 2 with image assets 16 x 9 ratio (Ideal State for Layout 2)
  - <u>Home</u>
  - <u>Category Page</u>
  - Post Page

MetLife To edit go to: Insert > Header and Footer